### SMV Bestandsübertragungstool Direktvertrag und Pool

Ab sofort ist es möglich Bestände einfach und schnell zu übertragen. Dahinter steht ein komplexes System an Abläufen und Wiedervorlagen. Wir haben es Ihnen aber so einfach wie möglich gemacht.

Sie legen zunächst den Kunden und den Vertrag an, sofern diese noch nicht im SMV gespeichert sind. Sollte der Kunde und der Vertrag schon gespeichert sein, geht es sehr einfach.

- 1. Der Vertrag hat oder bekommt den Status "Fremdvertrag" da er noch nicht im Bestand ist.
- Beim Vertragshinweis ändern Sie den Eintrag auf "Bestand übertragen" für Ihren Direktbestand oder bei Anforderung über den Pool auf "Bestand auf SMART GmbH übertragen" ab

| Vertragstatus          | Vertrag                                             | <b>v</b> ] |
|------------------------|-----------------------------------------------------|------------|
| Hinweis                | - OK -                                              | ~          |
| Status Änderung        | - OK -                                              | Ĵ          |
| Stand Änderung         | Unvollständig<br>Arztanfrage                        |            |
| Abwicklung             | Beitragsrückstand                                   |            |
| Eingereicht über       | Ausgeglichen                                        |            |
| -                      | Kündigung ausgesprochen<br>Kündigung zurückgenommen |            |
| Vertragsnummer         | Nachbearbeitung                                     |            |
| Eingangsdatum          | BÜ beantragt<br>BÜ abgelehnt                        |            |
| Antragsdatum           | nicht zustande gekommen                             |            |
| Beginndatum            | -OK-<br>Bestand übertragen                          |            |
| fzeit (Jahre/Monate)   | Bestand auf SMART GmbH übertragen                   | N          |
| A la la confederatione | BÜ versandt                                         | 6          |

- 3. Es reicht aus, wenn er Vertrag mit SPARTE, GESELLSCHAFT und VERSICHERUNGSNUMMER im System vorhanden ist, um ihn übertragen zu können. Speichern Sie die Änderungen.
- 4. Weitere Voraussetzung ist das Vorliegen einer Maklervollmacht beim KUNDEN! Diese speichern Sie bitte beim KUNDEN unter Dokumentenmanagement ab. Die Maklervollmacht besteht in der Regel aus einer Seite. Bitte benennen Sie das Dokument UNBEDINGT so:
- 5. "Vollmacht.pdf" Habe Sie diese bereits gespeichert, benennen Sie dieses Dokument bitte so um. Einmal anklicken und rechts auf "Umbenennen" klicken.

| Umbenennen         |           |
|--------------------|-----------|
| Name Vollmacht,pdf |           |
|                    | Speichern |

6. Unter interne Daten muss gekennzeichnet sein, das eine Vollmacht vorliegt:

| Maklerauftrag   |                    |
|-----------------|--------------------|
| Maklerauftrag I | iegt vor 🗹         |
| geschlos        | ssen am 15.09.2021 |
| Datenschutz     |                    |

- 7. Für Übertragungen auf den POOL ist hiermit alles erledigt.
- 8. Einmal am Tag werden dann alle Übertragungen automatisiert versendet.
- Der Status der Übertragung wird im E-Mail-Schriftwechsel sichtbar und zusätzlich im Vertragshinweis gekennzeichnet mit "BÜ versandt" und bei "sonstige Daten" mit Datum festgehalten:

| Vertrag                    | Called And                                             |
|----------------------------|--------------------------------------------------------|
| Vertragsnummer: ANTRAG - A | Antragsteller: Muster ,Max Ernst - Kd-Nr. 1            |
| Vertrag                    | Sonstige Daten                                         |
| Stammdaten                 | Beteiligter Vermittler                                 |
| Prämienzahlung             | Bestandsübertragung Bestandsübertragung übermittelt am |
| Verlängerung/Künd          | Bestandsübertragung erfolgte am                        |
| Sonstige Daten             | Zusatzstatus Vertrag ist geprüft                       |

### Übertragungen auf Direktbestand – ZUSATZ

Wenn Sie auf Ihre eigenen Agenturen übertragen wollen, müssen Sie zusätzlich vorher Ihre eigenen Agenturnummern im System gespeichert haben. Nur dann kann die Funktion auch im Anschreiben Ihre Vermittlernummer eintragen. Das muss einmalig gemacht werden pro Gesellschaft.

Dazu gibt es ein eigenes Handbuch, hier in Kurzform:

- 1. Wählen Sie "Vermittler" aus dem Hauptmenü aus. Dort auf sich selbst als Vermittler doppelklicken. Dann den Punkt "Beziehungen" "Anbieter" anklicken.
- 2. Wählen Sie rechts "NEU" aus
- 3. Dort geben Sie bitte Ihre eigenen Vermittlernummern aus Direktanbindungen ein.
- 4. Hier auf die DREI PUNKTE rechts außen klicken und den Anbieter auswählen.
- 5. Die beiden ersten Felder MÜSSEN über die Auswahl befüllt werden. Es reicht dann die Agenturnummer einzutragen.

| Neue Agenturnummer bei         | i Anbieter                                              |
|--------------------------------|---------------------------------------------------------|
| Anbieterkurzname               | PEPP                                                    |
| Anbieter                       | Pfefferminzia,                                          |
| Agenturnummer                  | 6745716.666                                             |
| Datum                          | 01.01.2020                                              |
| E-Mail für Bestandsübertragung | bestanduebertragen@versichererPfefferm.de               |
| Bemerkungen                    | Email eintragen, wenn abweichend von<br>Standard-Email! |
|                                | Speichern Abbrechen                                     |

6. Beispiel:

So können Sie zunächst alle Übertragungen eintragen im System.

Ihre eigenen Übertragungen MÜSSEN Sie dann aber noch einmal freigeben zum Versenden!

#### EIGENE SENDEN - und Übersicht der Bestandsübertragungen

Sie finden den Menüpunkt im ersten Hauptmenü links:

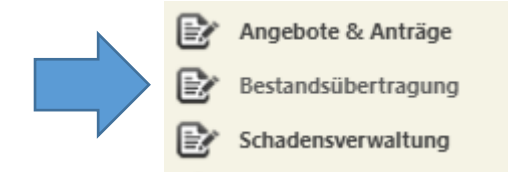

Dort einfach rechts aussen auf SUCHEN klicken und es kommen alle offenen BÜs.

| Suche           |                            |             |                           |                            |      |         |         |                    |                   |                |          |
|-----------------|----------------------------|-------------|---------------------------|----------------------------|------|---------|---------|--------------------|-------------------|----------------|----------|
| Name            |                            | Anbieter    | Alle                      | •                          |      |         |         |                    |                   | Sucha          |          |
| Vorname         |                            | Vermittle   | Demo-Vermittler, - DEMO-1 | 8 (SP-10) 💙                |      |         |         |                    |                   | - Succe        | <u> </u> |
| Vertragsnummer  |                            | Hinweis     | Alle                      | •                          |      |         |         |                    |                   | Filter aus     |          |
|                 |                            | Vergleicher | Anfang des Feldes         |                            |      |         |         |                    |                   |                | _        |
| Bestandsübertra | gung 📄 🍭 Bestand übertrage | n 🖌 🛇       |                           |                            |      |         |         |                    |                   |                |          |
| Übertragen      | Vertrag Nr.                | - Kundi     |                           | Vertragsbetreuer           | Ges  | Tarif   | Status  | Hinweis            | BÜ übermittelt am | BÜ erfolgte am |          |
|                 | TEST BÜ 123123123          | Muste       | : Max Ernst               | (DEMO-18) Demo-Vermittler, | PEPP | Hausrat | Vertrag | Bestand übertragen |                   |                | -        |
|                 | TEST BÜ 123123123          | Muste       | t Max Ernst               | (DEMO-18) Demo-Vermittler, | PEPP | Hausrat | Vertrag | Bestand übertragen |                   |                | -        |

# Alle Bestandsübertragungen freigeben

|                     |                        | vergieichen (Antang des Feide |
|---------------------|------------------------|-------------------------------|
| Bestandsübertragung | 🍺 🍇 Bestand übertragen | ví <sub>m</sub> ⊗             |
| Übertragen          | Vertrag Nr.            | Alle markieren                |
|                     | TEST BÜ 123123123      | Widster, Widx Errist          |
|                     |                        |                               |
|                     |                        |                               |
|                     |                        |                               |

Einfach auf den grünen Haken klicken "Alle markieren" oder einzeln auswählen mit Klick in das linke Feld "Übertragen"

Dann nur noch einmal auf "Bestand übertragen" klicken:

| And I want to be a set of the set of the set |                   |                    |                |
|----------------------------------------------------------------------------------------------------|-------------------|--------------------|----------------|
| Bestandsübertragung                                                                                                    | 🍺 🍇 Bestan        | d übertragen 🖌 🚫   |                |
| Übertragen                                                                                                    | Vertrag Nr. 🔍     | Bestand übertragen | e              |
| 2                                                                                                    | TEST BÜ 123123123 | IVIUSI             | ter, Max Ernst |
|                                                                                                    |                   |                    |                |
|                                                                                                    |                   |                    |                |
|                                                                                                    |                   |                    |                |

| Serien-E-Mail              |                                              |               |                                 |                                    | ×         |
|----------------------------|----------------------------------------------|---------------|---------------------------------|------------------------------------|-----------|
| E-Mail Vorlage für der     | n Serien-E-Mail-Versand Bestand              | lsübertragung | g Maklerdirektbestand.html (22. | 02.2022) [2 KB] 🔹                  |           |
|                            | Betreff Bestand                              | sübertragung  | ]                               |                                    |           |
| Les                        | ebestätigung anfordern 🗌                     |               |                                 |                                    |           |
|                            |                                              |               |                                 |                                    |           |
| Versand VM EWE             | Kundenname                                   | Anbieter      | E-Mail                          | Vertrag                            |           |
|                            | Muster, Max Ernst                            | PEPP          | info@smart-maklerpool.de        | TEST BÜ 123123123 (PEPP - Hausrat) | -         |
|                            |                                              |               |                                 |                                    |           |
|                            |                                              |               |                                 |                                    |           |
|                            |                                              |               |                                 |                                    |           |
|                            |                                              |               |                                 |                                    |           |
|                            |                                              |               |                                 |                                    |           |
|                            |                                              |               |                                 |                                    |           |
|                            |                                              |               |                                 |                                    |           |
|                            |                                              |               |                                 |                                    |           |
|                            |                                              |               |                                 |                                    |           |
|                            |                                              |               |                                 |                                    |           |
|                            |                                              |               |                                 |                                    |           |
|                            |                                              |               |                                 |                                    |           |
|                            |                                              |               |                                 |                                    |           |
|                            |                                              |               |                                 |                                    | -         |
| Rot: Kunden, Vermittler og | der Anbieter ohne gültige E-Ma<br>Mailsperre | ail-Adresse   |                                 |                                    |           |
| biau, Kunden mit aktiver i | viaiisperre                                  |               |                                 |                                    |           |
|                            |                                              |               |                                 | E-Mail(s) senden                   | Schließen |

Hier den Rest befüllen und "E-Mail senden" – fertig!

# Was ist passiert?

| Anbieter Alle<br>Vermittler Demo-Vermittler, - DEMO-18 (SP-10)<br>Hinweis Alle<br>Vergleichen Alle<br>Bestand übertragen<br>Bestand auf SMART GmbH übertragen<br>Dübertragen                                                                                                    | Anbieter Alle  ermittler Demo-Vermittler, – DEMO-18 (SP-10)  Hinweis Alle  gleichen Alle Bestand übertragen Bestand auf SMART GmbH übertragen Bü versandt Muster, BÜ DV versandt DV versandt DV versandt                                                                                                    |               |             |                                    |     |  |
|----------------------------------------------------------------------------------------------------|----------------------------------------------------------------------------------------------------|---------------|-------------|------------------------------------|-----|--|
| Vermittler Demo-Vermittler, - DEMO-18 (SP-10)<br>Hinweis Alle<br>Vergleichen Alle<br>Bestand übertragen<br>Bestand auf SMART GmbH übertragen<br>Dürweren dt                                                                                                    | ermittler Demo-Vermittler, – DEMO-18 (SP-10)<br>Hinweis Alle<br>gleichen Alle<br>Bestand übertragen<br>Bestand auf SMART GmbH übertragen<br>Kunde BÜ versandt<br>Muster, DÜ persandt<br>DU versandt<br>DU vers |               | Anbieter    | Alle                               | ~   |  |
| Hinweis Alle<br>Vergleichen Alle<br>Bestand übertragen<br>Bestand auf SMART GmbH übertragen                                                                                                    | Hinweis Alle<br>Alle<br>Bestand übertragen<br>Bestand auf SMART GmbH übertragen<br>Kunde<br>BÜ versandt<br>Muster, BÜ DV versandt<br>DV versandt                                                                                                    |               | Vermittler  | Demo-Vermittler, – DEMO-18 (SP-10) | ~   |  |
| Vergleichen Alle<br>Bestand übertragen<br>Bestand auf SMART GmbH übertragen<br>Pü                                                                                                    | Alle<br>Bestand übertragen<br>Bestand auf SMART GmbH übertragen<br>Kunde<br>BÜ versandt<br>Muster, BÜ DV versandt                                                                                                    |               | Hinweis     | Alle                               | ~   |  |
| d übertragen 🖌 🛇 Bestand übertragen Bestand auf SMART GmbH übertragen                                                                                                    | Bestand übertragen<br>Bestand auf SMART GmbH übertragen<br>BÜ versandt<br>Muster,<br>BÜ DV versandt                                                                                                    |               | Veraleichen | Alle                               |     |  |
| d übertragen 🖌 🚫 Bestand auf SMART GmbH übertragen                                                                                                    | Bestand auf SMART GmbH übertragen<br>Kunde<br>BÜ versandt<br>Muster,<br>BÜ DV versandt<br>DV sersandt                                                                                                    |               |             | Bestand übertragen                 |     |  |
| Difference of the second second | Kunde BÜ versandt<br>Muster, BÜ DV versandt                                                                                                    | nd übertragen | <b>√ ○</b>  | Bestand auf SMART GmbH übertragen  |     |  |
| Kunde BU Versandt                                                                                                    | Muster, BÜ DV versandt                                                                                                    |               | Kunde       | BÜ versandt                        |     |  |
| Muster BÜ DV versandt                                                                                                    | DÜ aufalausiah                                                                                                    | 3             | Muster.     | BÜ DV versandt                     | - F |  |
| BÜ erfolgreich                                                                                                    | BUerfolgreich                                                                                                    |               |             | BÜ erfolgreich                     |     |  |
|                                                                                                    |                                                                                                    |               |             |                                    |     |  |
|                                                                                                    |                                                                                                    |               |             |                                    |     |  |
|                                                                                                    |                                                                                                    |               |             |                                    |     |  |

Mit diesen Auswahlen können Sie jederzeit nachsehen, wie der Stand der BÜ ist.

Beim SMART Pool werden alle Vorgänge für Sie bearbeitet.

Übertragen Sie auf Ihre **eigenen Agenturen** müssen Sie nach der Bestätigung den Vertrag selbst noch abändern.

- 1. Nach dem Versenden ändert sich immer automatisch der Vertragshinweis auf "BÜ versandt" oder auf "BÜ DV versandt"
- 2. Bei den "Sonstigen Daten" steht automatisch das Datum des Versendens:

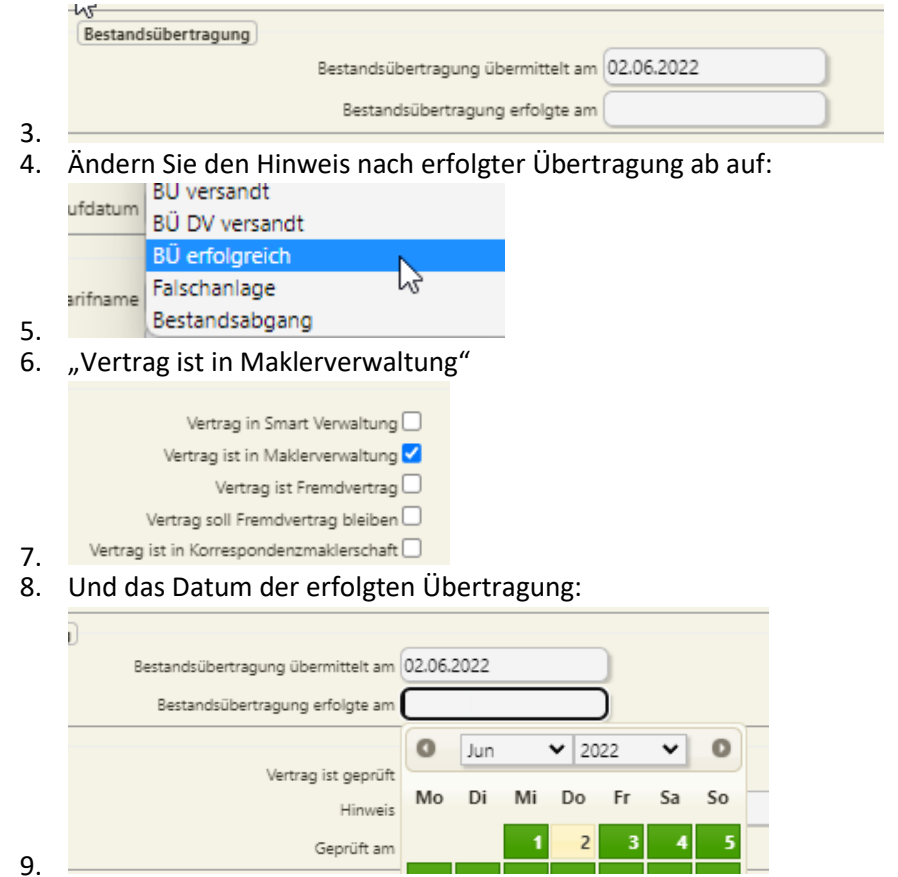